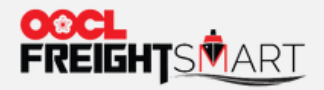

# **Buy Extra D&D**

an de des sons ende de de des services

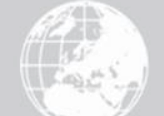

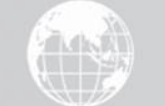

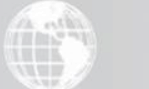

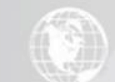

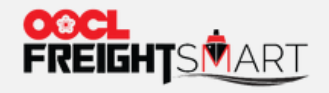

## You can view Extra D&D Options at the time you place an order.

FreightSmart Free Time Offer

| Location Type | Location                          | Charge<br>Type | Default Free Time |
|---------------|-----------------------------------|----------------|-------------------|
| Origin        | Hong Kong, Hong Kong, China       | DND            |                   |
| Destination   | Lours Obshare, Obse Duri Theilard | DEM            | Free Time         |
| Destination   | Laem Chabang, Chon Buri, Thailand | DET            |                   |

• Note: Unless otherwise specified in this offer, free time and charges for demurrage and detention, including but not limited to Quay Rent, Storage, Reefer Monitoring & Plug in, shall be per OOCL's governing tariffs.

| FreightSmart Extra D&D Option |                                               |                 |                                  |      |      | You can vie            | w Extra D&D (<br>you pla        | Options (if any<br>ice order    | /) at the time            |
|-------------------------------|-----------------------------------------------|-----------------|----------------------------------|------|------|------------------------|---------------------------------|---------------------------------|---------------------------|
| Location Type                 | Location                                      | Charge<br>Type  | Extra D&D Option (Total<br>Days) | 20GP | 40GP | 40HQ                   |                                 |                                 |                           |
| Origin                        | Hong Kong, Hong Kong, China                   | DND             |                                  |      |      |                        |                                 |                                 |                           |
|                               |                                               | DEM             |                                  |      |      |                        |                                 |                                 |                           |
| Destination                   | Laem Chabang, Chon Buri, Thailand             | DET             |                                  |      | IS   |                        |                                 |                                 |                           |
| Note: Extra D&D m             | ay be purchased on FreightSmart after booking | confirmation. 🗣 |                                  |      |      |                        |                                 | 1                               |                           |
|                               |                                               |                 |                                  |      |      | You can pu<br>after bo | rchase Extra I<br>oking confirm | Free Time at<br>ation in follow | 'Extra D&D"<br>wing steps |

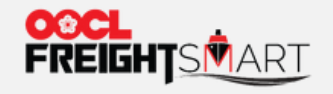

### Step 2a

Visit "**Control Tower**", then click "**Pending**" or "**Confirmed**" for the booking which user desired to buy extra D&D, user will find "**Buy Extra D&D**" in the "**Action**" column.

| Order                           | г                        | Booking               | Cargo              | Tracking +           | Documen                           | it Ex                                   | tra D&D Record                 |                             |           |                             |                             |                                                                                                    |                         |
|---------------------------------|--------------------------|-----------------------|--------------------|----------------------|-----------------------------------|-----------------------------------------|--------------------------------|-----------------------------|-----------|-----------------------------|-----------------------------|----------------------------------------------------------------------------------------------------|-------------------------|
| New                             | 1                        | 2<br>Pendi            | ng<br>O            |                      | Confirmed                         |                                         | Cancelled                      |                             |           |                             |                             |                                                                                                    | 1<br>Control<br>Tower   |
| SI Cutoff                       | 2022-04-01               | То                    | 2022-10-01         | Order<br>No.         |                                   | Booking<br>No.                          |                                | Bill of<br>Lading<br>No.    |           |                             | Cntr No.                    |                                                                                                    | ਹਿੰਦੂ<br>Cart           |
| Confirmed (2<br>Please review 1 | ?)<br>My OOCL Center per | mission setup to ensu | ure manage booking | function can be enal | bled in FreightSmart.             |                                         |                                |                             |           |                             |                             |                                                                                                    | •<br>•<br>To-Do<br>List |
| Booking No.                     | Order No.                | Bill of Lading<br>No. | Cntr No.           | CntrType Info        | POR                               | FND                                     | Booking Created Time           | SI Cutoff                   | SI Status | VGM<br>Cutoff               | Cargo<br>Cutoff             | Action                                                                                                   | 2                       |
| 8896437060                      | E00066301                | 8896437060            |                    | 20GP X 1             | Hong Kong,<br>Hong Kong,<br>China | Laem Chabang,<br>Chon Buri,<br>Thailand | 2022-07-12<br><sup>14-43</sup> | 2022-07-<br>27<br>13:00 HKT | Received  | 2022-07-<br>26<br>09:00 HKT | 2022-07-<br>26<br>23:00 HKT | Cargo Tracking +<br>Buy Extra D&D<br>Submit SI<br>Submit VGM<br>Submit Other Documents<br>Cancel Booking | Notices                 |

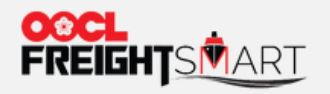

## Step 2b Click "Extra D&D" to buy extra D&D

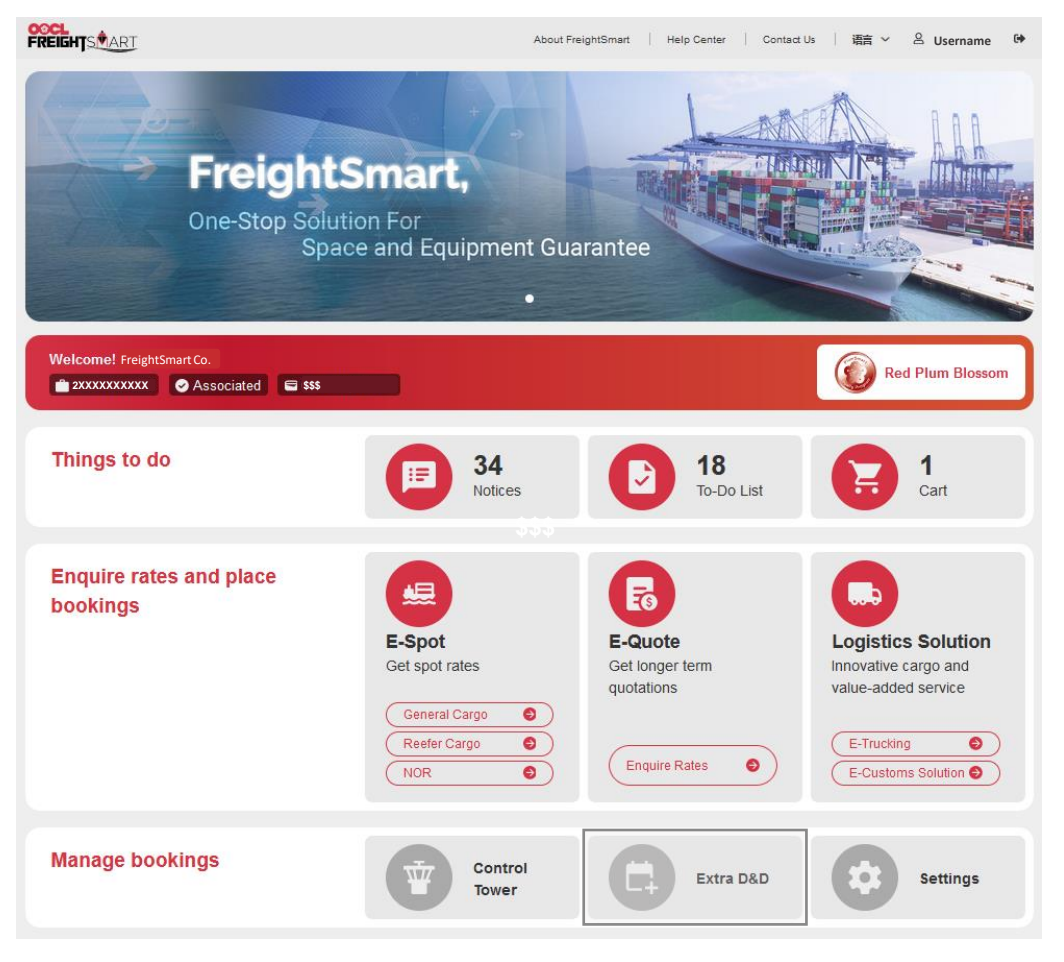

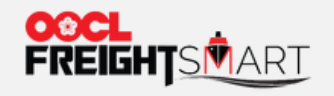

## Fill in Booking Number to search for relevant D&D premium rate

Place Order | Extra D&D | My OOCL Center | Others 🔻 |

| Extra D&D / Buy Extra D&D |                                              |        |  |
|---------------------------|----------------------------------------------|--------|--|
| Buy Extra D&D             | Application Record                           |        |  |
| Buy Extra D&D             |                                              |        |  |
| Origin/ Destinati         | on Origin Oestination                        |        |  |
| * Booking N               | lo. Please enter the correct booking number. |        |  |
|                           | 2                                            | Search |  |

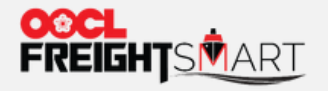

Select the desired days of total Demurrage or Detention, or DD 2-in-1

| Buy Extra D&D •             |                    |                         | Ext<br>1)<br>2) | ra free time submission shall be<br>First vessel loading for destinat<br>Empty pick up for origin. | done prior to<br>ion; or |
|-----------------------------|--------------------|-------------------------|-----------------|----------------------------------------------------------------------------------------------------|--------------------------|
| Booking No.                 | 8896437060         |                         |                 |                                                                                                    |                          |
| Origin/Destination          | Origin Oestination | 0                       | rigin           | Hong Kong, Hong Kong, China                                                                        |                          |
| Default DND Calendar day(s) | 7                  | Current DND Calendar da | ay(s)           | 7                                                                                                  |                          |
| Total DND Calendar day(s)   | 14                 |                         |                 |                                                                                                    |                          |
|                             | 7                  |                         |                 |                                                                                                    |                          |
| Booking information         | 14                 |                         |                 |                                                                                                    |                          |
| 20GP                        |                    |                         |                 |                                                                                                    |                          |
| 1                           |                    |                         |                 |                                                                                                    |                          |

Remark: **Total** DND Calendar days = **Default** DND Calendar days + **Extra** DND Calendar days.

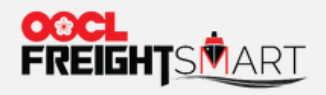

Extra D&D charges will be automatically shown after selecting the desired days. Click "**Submit**" after confirmation.

| Charges Summar         | ry       |            |            |            |                                           |            |
|------------------------|----------|------------|------------|------------|-------------------------------------------|------------|
| Charge Name            | D&D type | 20GP       | 40GP       | 40HQ       | DET :                                     |            |
| EDP - Depot<br>Storage | DEM      | Surcharges | Surcharges | Surcharges | DEM :<br>DND :                            | Surcharges |
|                        |          |            |            |            | Deduction for<br>previous<br>Application: |            |
|                        |          |            |            |            | Subtotal:                                 | Surcharges |
|                        |          |            | Submit     | ٤          |                                           |            |

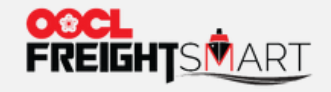

User can check the D&D application record in "Application Record" under "Extra D&D".

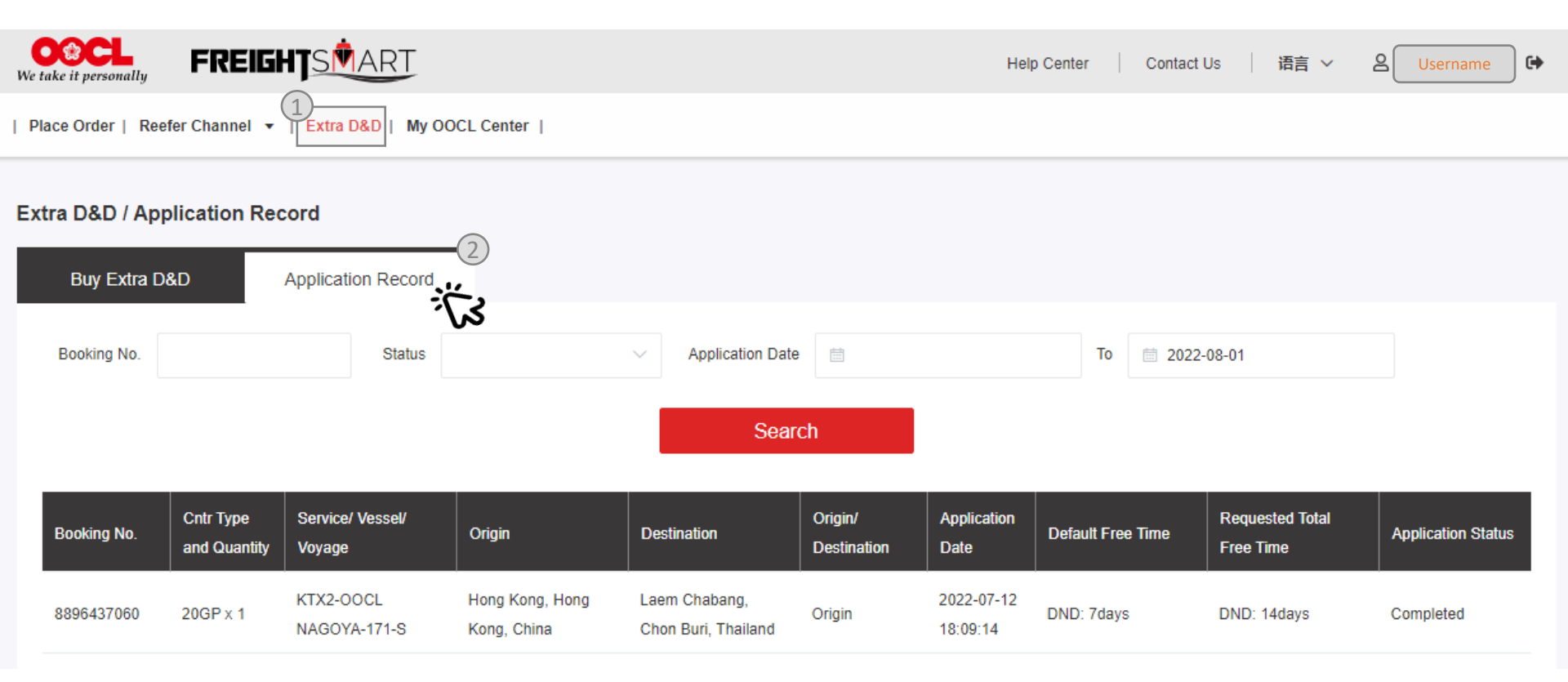